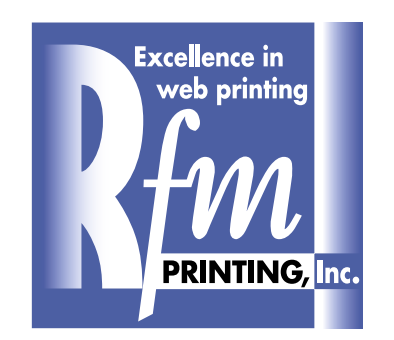

STEP-BY-STEP INSTRUCTIONS for MAC and PC

# Creating A PDF in PageMaker 7.0 Using Acrobat Distiller

## Creating a PostScript file

### **STEP 1**

### FILE/PRINT DOCUMENT

- Choose Adobe PDF as Printer selection.
- Choose Acrobat Distiller as PPD selection.
- Enter the page numbers vou wish to create PDFs of.
- Select the correct page orientation.

Proceed to "FEATURES" button

### **STEP 2**

• Select 1200 dpi as the resolution.

Proceed to "COLOR" button

| Print Document                                                       |                   |
|----------------------------------------------------------------------|-------------------|
| Printer: Adobe PDF on My Documents\*.pdf                             | Print             |
| PPD: Acrobat Distiller 3011.104<br>Re <u>v</u> erse                  | Cancel            |
| Copies: 1 Proof<br>Pages                                             | Document          |
| C <u>A</u> ll Pri <u>n</u> t: Both Pages ▼                           | <u>P</u> aper     |
| • Ranges 1 Reader's spreads                                          | Op <u>t</u> ions  |
| ☐ Ign <u>o</u> re "Non-Printing" setting ☐ Print blan <u>k</u> pages | <u>C</u> olor     |
| Book Orientation                                                     | Feat <u>u</u> res |
| Use paper settings of each publication                               | R <u>e</u> set    |

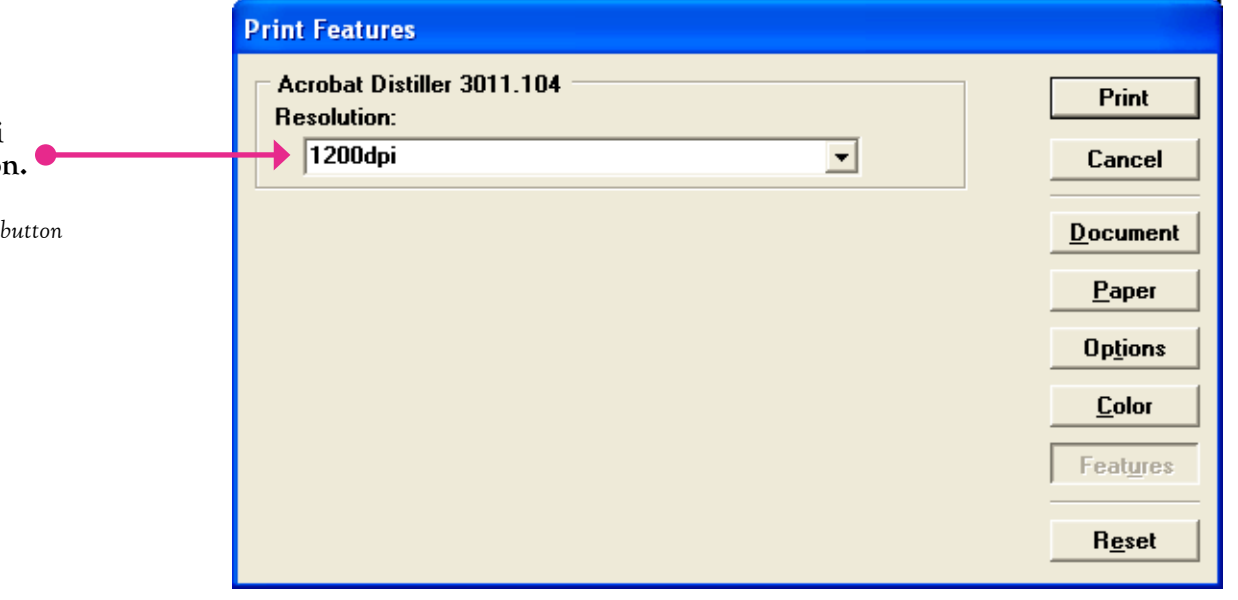

### Print Color **STEP 3** Composite Mirror Print • Select "Color" option for Color Negative Cancel process color pages only. Preserve EPS colors Print colors in <u>black</u> Sep<u>a</u>rations Document CMS Setup... • Select "Print colors in black" Perform on printer for black and white pages. Print all inks Paper Print Ink Process Cyan Print no inks • Change "Frequency" to 85. Options Process Magenta x Process Yellow All to process - Black Color **Remove unused** Proceed to "OPTIONS" button Features Print this ink Frequency: 85.0 lpi Optimized screen: Angle: 45.0 Reset Custom •

## STEP 4

- Choose "Write PostScript to file".
- Rename file.
- Select "Browse" button and select destination to save file.

Proceed to "PAPER" button

| Print Options                                                                                                    |                   |
|----------------------------------------------------------------------------------------------------|-------------------|
| TIFFs/Images                                                                                                    | Save              |
| Send image data: Optimized subsampling                                                                                                    |                   |
| Data encoding: Send binary image data                                                                                                    | Cancel            |
| PostScript                                                                                                    | <u>D</u> ocument  |
| Download fonts: PostScript and TrueType                                                                                                    | <u>P</u> aper     |
| Include PostScript error <u>h</u> andler                                                                                                    | Options           |
| ✓ Write PostScript to file: PAGE1.ps Browse                                                                                                    | <u>C</u> olor     |
| Image     Image       Image     Image       Image | Feat <u>u</u> res |
| C For prepress                                                                                                    | R <u>e</u> set    |

|                                                       | Print Paper                                                                                                    |                        |
|-------------------------------------------------------|----------------------------------------------------------------------------------------------------|------------------------|
| STEP 5                                                | Paper Fit                                                                                                    | Save                   |
| • Select correct paper size.                          | Surce: OnlyOne                                                                                                    | Cancel                 |
| • Do not select printer marks, page information, etc. | Printer's marks     Crops and bleeds only     Page information                                                                                                    | <u>D</u> ocument       |
| • Make sure scale is set to 100%.                     | Center page in print area                                                                                                    | Paper                  |
| Proceed to "SAVE" button                              | None verlap 0.75 inches                                                                                                    | Op <u>t</u> ions       |
|                                                       | Scale                                                                                                    | <u><u>C</u>olor</u>    |
|                                                       | Image: The system of the system of the sy | ize:<br>R <u>e</u> set |

# Creating a PDF using Acrobat Distiller

| STEP 1                  |                                                                        | Acrobat Distiller<br>File Settings Help                              |                                                       |                         |                                                                                            |
|-------------------------|------------------------------------------------------------------------|----------------------------------------------------------------------|-------------------------------------------------------|-------------------------|--------------------------------------------------------------------------------------------|
| • Open Acrobat          | Distiller                                                              | Adobe PDF Settings<br>Default Settings: RFM                          | M HI-RESOLUTION                                       | ▼                       |                                                                                            |
| - Open Acrobat          | Distiller.                                                             | Compatibility: Acro<br>Use these settings to (                       | bat 5.0 (PDF 1.4)<br>create Adobe PDF documents suita | able for reliable       |                                                                                            |
| • Select "Setting       | çs".                                                                   | be opened with Acrob                                                 | at and Adobe Reader 5.0 and later                     | r.                      |                                                                                            |
| • Select "Edit Jo       | ob Options"                                                            | Progress<br>Status: Ready                                            |                                                       |                         |                                                                                            |
|                         |                                                                        | Pause Cancel le                                                      |                                                       |                         |                                                                                            |
|                         |                                                                        | PDF File   Size   Tim                                                | e PS File Size 🚮                                      | Settings PDF Fol        |                                                                                            |
|                         |                                                                        |                                                                      |                                                       |                         |                                                                                            |
|                         |                                                                        |                                                                      |                                                       |                         |                                                                                            |
|                         |                                                                        | Acrobat Distiller 7.0                                                | IIII                                                  |                         |                                                                                            |
|                         |                                                                        | Started: Thursday, May 11, 2                                         | 006 at 15:48:17                                       |                         |                                                                                            |
|                         |                                                                        | Adobe Postochipt sonware ve                                          | asion, 3010,102                                       | ~                       |                                                                                            |
|                         |                                                                        | ,                                                                    |                                                       |                         | I                                                                                          |
| RFM HI-RESOLUTION - Add | obe PDF Settings                                                       | 1000                                                                 |                                                       | STEP 2                  |                                                                                            |
| General                 | - Description                                                          |                                                                      |                                                       | $\mathbf{D}$            |                                                                                            |
| Fonts Color Advanced    | Use these settings to create Adob<br>printing of business documents. C | e PDF documents suitable for relia<br>reated PDF documents can be op | able viewing and pened with                           | • Resolution            | n should be 2400 dots per inch.                                                            |
| 🦲 Standards             | File Options                                                           | a later.                                                             |                                                       | Dupped to "INA          |                                                                                            |
|                         | <u>C</u> ompatibility:                                                 | Acrobat 5.0 (PDF 1.4)                                                |                                                       | roceea to TIMP          | AGES button                                                                                |
|                         | Object Level Compression:                                              | Tags only                                                            | ▼                                                     |                         |                                                                                            |
|                         | Binding:                                                               | Left                                                                 | ×                                                     |                         |                                                                                            |
|                         | <u>R</u> esolution:                                                    | 2400 dots per inch                                                   |                                                       |                         |                                                                                            |
|                         | O All Pages O Pages From:                                              | Το:                                                                  |                                                       |                         |                                                                                            |
|                         | Embed <u>t</u> humbnails Optimize for fast web view                    | ,                                                                    | REM HILRESOLUTION - Ad                                | ohe PDF Settings        | X                                                                                          |
|                         | Default Page Size                                                      | Unite: Unclose                                                       | RFM HI-RESOLUTION                                     | Color Images            |                                                                                            |
| Show All Settings       | Height: 22.0                                                           |                                                                      | images<br>Fonts                                       | Down <u>s</u> ample:    | Bicubic Downsampling to 300 \$ pixels per inch<br>for images above: 450 \$ pixels per inch |
|                         |                                                                        |                                                                      | Color                                                 | Compr <u>e</u> ssion:   | Automatic (JPEG)                                                                           |
|                         | Save As                                                                | Lancel                                                               | Standards                                             | Image Quality:          | High                                                                                       |
|                         |                                                                        |                                                                      |                                                       | Downsample:             | Bicubic Downsampling to 300 pixels per inch                                                |
| STEP 3                  |                                                                        |                                                                      |                                                       | Compression:            | for images above: 450 \$ pixels per inch                                                   |
| • Enter the info        | rmation as it appe                                                     | ars                                                                  |                                                       | Image Q <u>u</u> ality: | High                                                                                       |
| in this exampl          | e.                                                                     |                                                                      |                                                       | Monochrome Image        |                                                                                            |
|                         |                                                                        |                                                                      |                                                       | o ownsampje.            | for images above: 1800 > pixels per inch                                                   |
| Proceed to "FONTS"      | button                                                                 |                                                                      |                                                       | Comp <u>r</u> ession:   | CCITT Group 4                                                                              |
|                         |                                                                        |                                                                      |                                                       |                         |                                                                                            |
|                         |                                                                        |                                                                      | Show All Settings                                     | Policy                  |                                                                                            |
|                         |                                                                        |                                                                      |                                                       | Save <u>A</u> s         | OK Cancel <u>H</u> elp                                                                     |

### **STEP 4** RFM HI-RESOLUTION - Adobe PDF Settings 📑 RFM HI-RESOLUTION Embed all fonts 🚞 General • Font names that appear in the Images Subset embedded fonts when percent of characters used is less than: 100 % "Never Embed" box should be highlighted Color Only fonts with appropriate permission bits will be embedded Advanced (with SHIFT key held, click on each font Standards When embedding fails: Warn and continue name), and added to the "Always Embed Embedding box by clicking the "Add" button to the left Always Embed Font Source: Arial-Black of the "Always Embed" box. ^ C:\PSFONTS\ Arial-BlackItalic Arial-BoldItalicMT 🗸 Aachen-Bold Arial-BoldMT Actaramond-Bold Actaramond-BoldItalia Arial-ItalicMT AGaramondExp-Bold ArialMT ArialNarrow 🗸 AGaramond-Italic AGaramond-Regular AGaramond-Semibold AGaramond-Semibold Proceed to "COLOR" button Never Embed: AlleycatICG AlleycatICG-Bold AmericanTypewriter-Bold AmericanTypewriter-Bold AmericanTypewriter-Bold AvantGarde-Bold AvantGarde-Bold Add --> AvantGarde-BoldObl AvantGarde-Book **RFM HI-RESOLUTION - Adobe PDF Settings INTERPORT OF CONTRACT OF CONTRACT.** Add <u>N</u>ame.. Remove Adobe Color Setting: 🚞 General Settings File: N 🚞 Images Fonts Save <u>A</u>s... Cancel Help 🚞 Color Color Management Policies Advanced 间 Standards Leave Color Unchanged × STEP 5 Document Rendering Intent: Perceptual ¥ • Select "Leave Color Unchanged". Working Spaces Gray: Dot Gain 20% **BGB:** SONY 2-23-06 PLEASE NOTE: This selection assumes that CMYK: U.S. Web Uncoated v2 all color images/graphic elements that are to Preserve CMYK values for calibrated CMYK color spaces be printed in color are, in fact, CMYK. If Device-Dependent Data the images/graphic elements have not been Preserve under color removal and black generation converted to CMYK, the PDF will generate When transfer functions are found: Apply ¥ images as RGB, and they will not separate Preserve halftone information properly. Show All Settings Save <u>A</u>s.. ΟK Cancel <u>H</u>elp Proceed to "ADVANCED" button RFM HI-RESOLUTION - Adobe PDF Settings 📑 RFM HI-RESOLUTION Option: 📄 General Allow PostScript file to override Adobe PDF settings 🫅 Images **STEP 6** Allow PostScript XObjects 🚞 Fonts Convert gradients to smooth shades 🚞 Color 🚞 Advan Convert smooth lines to curves • Check all boxes as seen in this screen shot. 📄 Standards Preserve Level 2 copypage semantics Preserve overprint settings • Select "Save As" and name the setting Verprinting default is nonzero overprinting (i.e. RFM HI-RESOLUTION). Doing so Save Adobe PDF settings inside PDF file Save original JPEG images in PDF if possible will eliminate the need to go through these Save Portable Job Ticket inside PDF file steps each time a PDF is made. Use Prologue.ps and Epilogue.ps Create Job Definition Format (JDF) file Document Structuring Conventions (DSC) Process DSC comments Log DSC warnings Preserve EPS information from DSC Preserve OPI comments Preserve document information from DSC Resize page and center artwork for EPS files Show All Settings

Save <u>A</u>s...

ΟK

Cancel

Help

## **STEP 7**

• With the RFM setting selected, drag the PostScript file into this area of the Acrobat Distiller window.

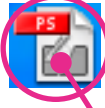

• As the PDF is generating, watch the bottom window for any font or graphic errors. If no errors appear, the PDF will have been created properly.

| Z | 🖁 Acrobat Distiller 📃 🗖 🔽                                                                                                    |
|---|----------------------------------------------------------------------------------------------------|
| E | ile Settings Help                                                                                                    |
|   | Adobe PDF Settings                                                                                                    |
|   | Default Settings: RFM HI-RESOLUTION                                                                                                    |
|   | Compatibility: Acrobat 5.0 (PDF 1.4)                                                                                                    |
|   | Use these settings to create Adobe PDF documents suitable for reliable viewing and printing of business documents. Created PDF documents can be opened with Acrobat and Adobe Reader 5.0 and later. |
|   | Progress<br>Status: Ready                                                                                                    |
|   |                                                                                                    |
|   | Pause Cancel Job                                                                                                    |
|   | POFFile Size Time PSFile Size 🚮 Settings PDFFol                                                                                                    |
|   | Mage 15 KB 0:00 PAGE1.ps 306 RFM HI-RE 🧟 C:\Di                                                                                                    |
|   |                                                                                                    |
|   | Adobe PDP Settings: C:\Documents and Settings\All Users\Documents\Adobe<br>PDF\Setting\RFM HI-RESOLUTION.joboptions<br>Distill Time: 6 seconds (00:00:06)<br>***** End of Job                       |